## Student Guide to Downloading Letters through Portico

## Contents

| Step-by-Step                                 | . 2 |
|----------------------------------------------|-----|
| Statement of Student Status with screenshots | . 3 |
| Bank letter with screenshots                 | .7  |

|                                                                                                    | The second second second    |                                    | . et                        | the construction of the second second se |                                     |
|----------------------------------------------------------------------------------------------------|-----------------------------|------------------------------------|-----------------------------|----------------------------------------------------------------------------------------------------|-------------------------------------|
| u canusa as enidence of your student status at UCL. There<br>a listica is used as a state of the state of the st | are two bunes of statement. | <u>One tras is for use when on</u> | anigera bank account. Ibe o | iherdyne in forwy. This form all                                                                                                    | we volute print a statement that yo |
|                                                                                                    | Type of statement*          |                                    | student status              |                                                                                                    |                                     |
| 💭 For a loank account                                                                                                    |                             |                                    |                             |                                                                                                    |                                     |
|                                                                                                    | 124                         | , s                                |                             |                                                                                                    |                                     |

You will be asked to select the type of Statement you require. Select 'Confirmation of your student status' and click 'Next'.

## Bank letter with screenshots

| - 0                     |                                                 | Dortal I  |
|-------------------------|-------------------------------------------------|-----------|
| Pertico is supported fr | m Monday to Eriday hotwoon 10am and 6nm UK time |           |
|                         |                                                 | Username: |
|                         |                                                 |           |
|                         |                                                 | Password: |
|                         |                                                 |           |
|                         |                                                 |           |
|                         |                                                 |           |
| <u>]</u>                |                                                 |           |

Log in to Portico with your UCL username and password

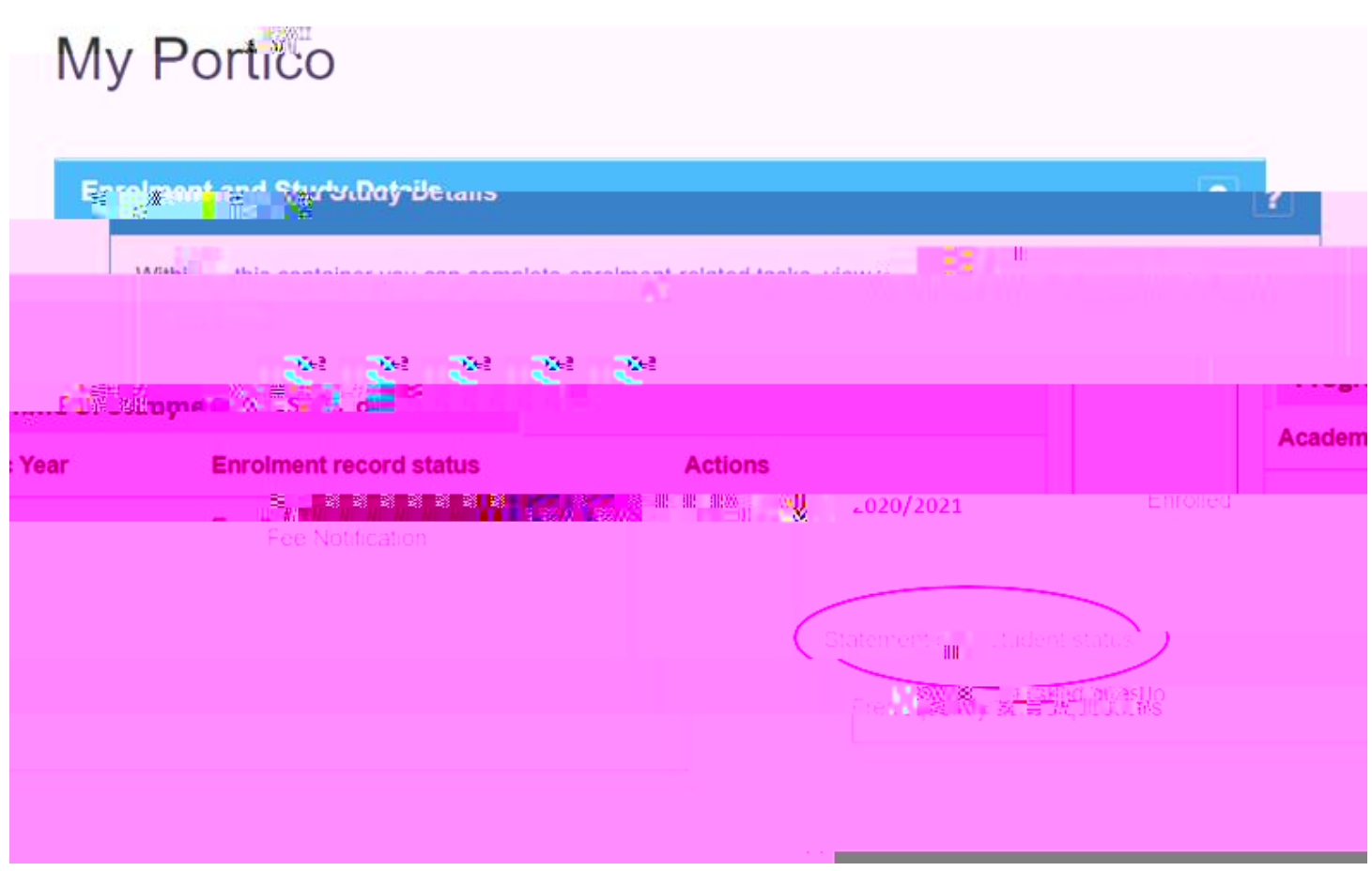

On the Main Page (My Portico) under 'Enrolment and Study Details' you will see a tab called 'Statement of Student Status'

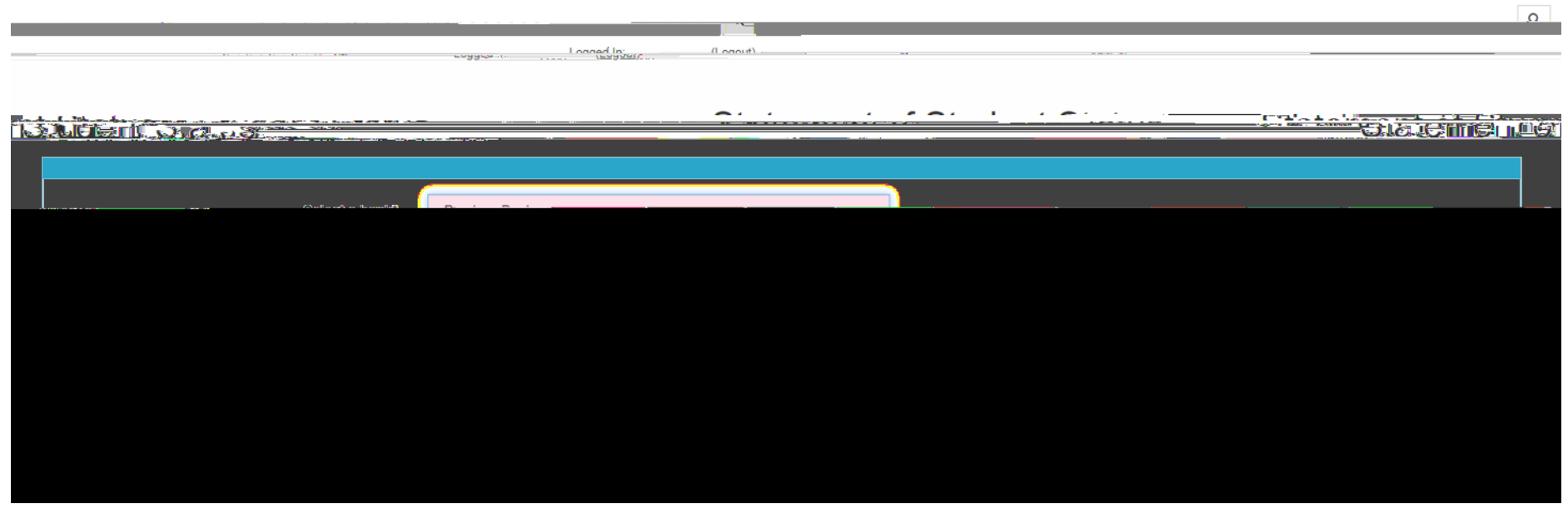

You will see a drop-down box with names of different banks. Select the bank you would like to open an account with. This is to make sure that the confirmation letter is addressed to the bank, which is what UK banks require. After you've made your selection, click 'Next'.

|                                 |      | n en en en en en en en en en en en en en                                                                                                    |      |  |
|---------------------------------|------|----------------------------------------------------------------------------------------------------|------|--|
|                                 |      |                                                                                                    |      |  |
| Ш.И. солого АК. И. И. солого С. |      | Biotecono di Altano di Angeletti di Angeletti di Angelett | 112  |  |
|                                 |      |                                                                                                    |      |  |
|                                 |      |                                                                                                    |      |  |
|                                 | Edit |                                                                                                    | Edit |  |
|                                 |      |                                                                                                    |      |  |